# 成田地区心房細動セミナー

#### □時 2022年 月9日(水) 19:00~20:00

会場

【ご視聴方法】下記URLよりご参加をお願い致します。 ご視聴はこちらをクリック.pptx

ミーティング番号:2510 473 3943 パスワード: bms1109 Web会議システム「Cisco Webex Meeting」を使用しています。

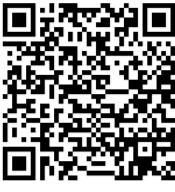

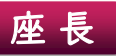

### 黒田 央文 先生

(黒田内科診療所 院長)

Session | 19:00~19:30

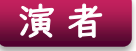

## 橋口 直貴先生

(成田赤十字病院 第一循環器内科 部長)

「ここまで進んだ心房細動アブレーション」

Session2 19:30~20:00

Γ

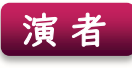

#### 水上 暁先生

(亀田総合病院 循環器内科 部長)

未定 

主催:ブリストル・マイヤーズスクイブ株式会社/ファイザー株式会社

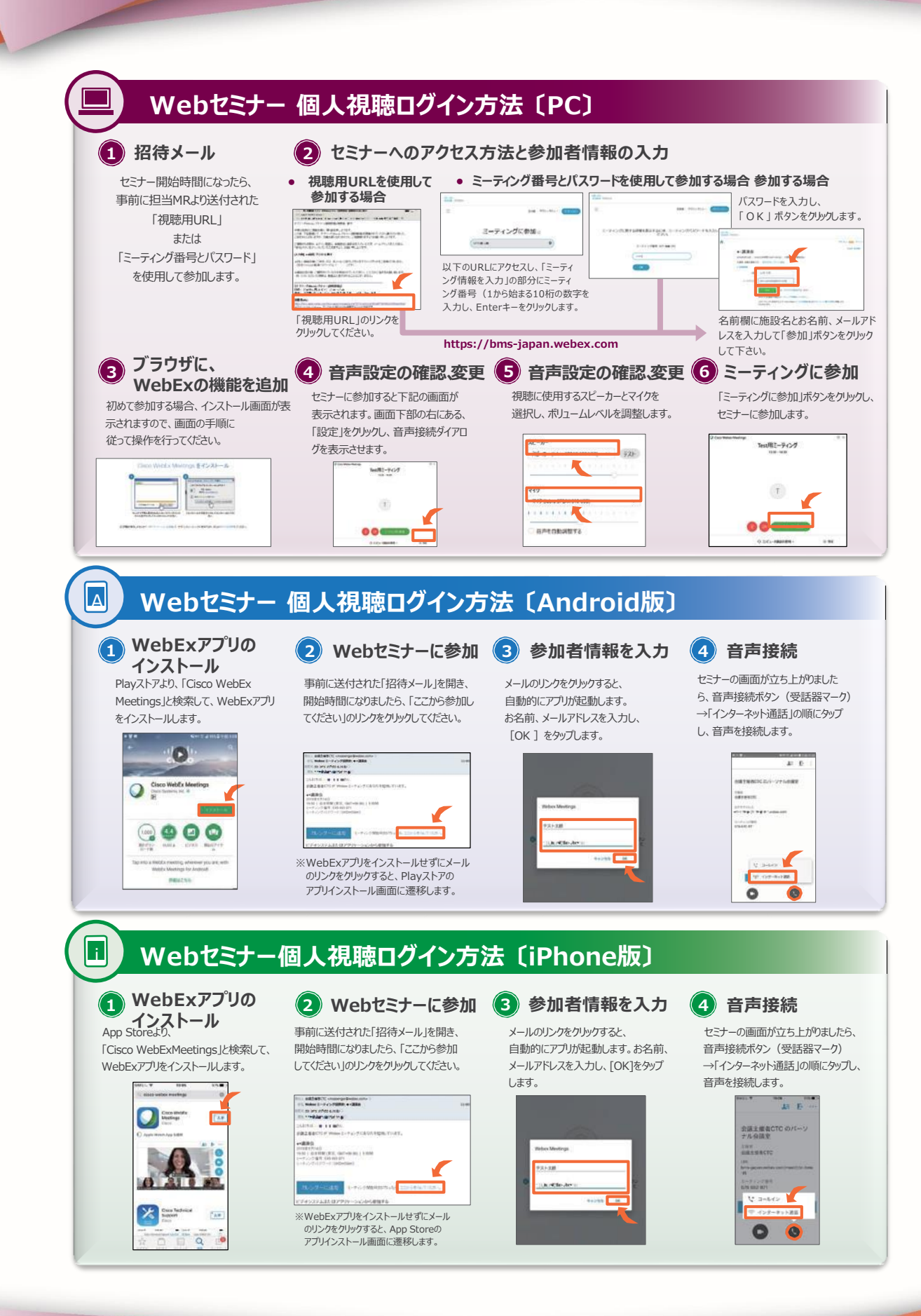

主催:ブリストル・マイヤーズスクイブ株式会社/ファイザー株式会社